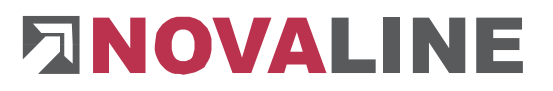

Rheine, im Januar 2021

## Programm-Update Novaline Personal.One Version 020.001.004

Sehr geehrte Damen und Herren,

anliegend erhalten Sie eine neue Programmversion Personal.One sowie für Dakota. Hier die wesentlichen Neuerungen zum Jahreswechsel in dieser aktuellen Version:

- Lohnsteuertabelle 2021
- Bemessungsgrenzen und Beitragssätze 2021
- KUG und Saison-KUG 2021
- Anpassung der DEÜV-Datensätze
- Aktualisierung der Dakota-Version auf 7.3

## **!!! WICHTIG !!!**

Auch für das Jahr 2021 hat die Finanzbehörde auf ein neues Zeichenformat umgestellt. Deshalb versenden Sie bitte die Steueranmeldungen, die mit unserem alten (bisherigen) Programmstand bereits erzeugt worden sind und in dem Versandordner für den XML-Transfer liegen, mit der bisherigen Version des XML-Transfer.

Sobald das Update für Personal One auf Ihrem Rechner installiert worden ist, muss **<u>zwingend</u>** auch das Update von XML-Transfer installiert werden.

## Die detaillierte Update-Beschreibung für die Personalabrechnung finden Sie auf unserer Internetseite. Wählen Sie bitte hierzu:

www.novaline.de / Info-Downloads / Personalabrechnung

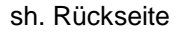

## Checkliste Update Personal.One für die korrekte Installation:

| 1.   | Bitte stellen Sie vor der Installation sicher, dass alle mit der <u>alten</u> (bisherigen) Programm-<br>version erstellten, aber noch nicht versandten Lohnsteueranmeldungen und Lohnsteuer-<br>bescheinigungen, die sich deshalb noch im Versandordner vom XML-Transfer befinden, mit<br>der <u>alten</u> XML-Version übermittelt werden. |
|------|----------------------------------------------------------------------------------------------------|
|      | Sobald Sie das Update von Personal One installiert haben, muss auch <u><b>zwingend</b></u> das Update von XML-Transfer installiert werden.                                                                                                    |
| 2.   | Update-Beschreibung im Downloadbereich (Internet) aufrufen, ausdrucken + lesen                                                                                                    |
| 3.   | Datensicherung erstellen                                                                                                    |
| 4.   | Update Personal.One per DVD installieren:                                                                                                    |
|      | legen Sie die DVD ins Laufwerk - der Startbildschirm wird automatisch angezeigt                                                                                                    |
|      | wählen Sie den Punkt Personal.One aus                                                                                                    |
|      | <ul> <li>Abfrage nach Verknüpfung auf dem Desktop bestätigen</li> </ul>                                                                                                    |
| <br> | folgen Sie dann den entsprechenden Bildschirmanzeigen                                                                                                    |
| 5.   | Beenden anwählen                                                                                                    |
| 6.   | Programmstart                                                                                                    |
| 7.   | Update-Lizenz einlesen (soweit freigegeben)                                                                                                    |
|      | Nach dem ersten Programmstart Personal. One erfolgt die Abfrage nach der Update-Lizenz. Beachten Sie hierzu bitte unbedingt die beigefügte Beschreibung:                                                                                                    |
|      | "Novaline Personal.One (Update-Lizenz)"                                                                                                    |
| 8.   | Sollte eine Abfrage zur Aktualisierung der Datenbank angezeigt werden, so bestätigen Sie diese mit "Ja"                                                                                                    |
| 9.   | Installation von <b>DAKOTA</b> und ggf. dem Datenbankassistenten - Vorgehensweise identisch mit Punkt 4.                                                                                                    |

Bei Rückfragen steht Ihnen unsere Serviceabteilung montags bis donnerstags von 8-17 Uhr und freitags von 8-13 Uhr unter der E-Mail-Adresse <u>personal.service@novaline.de</u> sowie telefonisch unter 0 59 71 / 868-400 zur Verfügung.

Mit freundlichen Grüssen Ihr **NOVALINE**-Team